# Greater St. Louis Area Council 2025 Scouts BSA Summer Camp Registration Timeline & Tutorial

## 2025 Timeline

| June - December 31, 2024 | Deposit Phase (\$100 non-refundable deposit per unit)<br>- Units reserve a week and make list site preferences<br>- Units provide estimated numbers (Be conservative!) |
|--------------------------|----------------------------------------------------------------------------------------------------|
| January 6, 2025          | Registration Opens<br>- Scouts current with fee schedule can begin signing up for classes                                                                              |
| ТВА                      | Early Bird Deadline (Pay in full to receive \$20 off)                                                                                                    |
| May 31, 2025             | Regular Price Deadline (Pay in full to avoid late fee)                                                                                                    |

## **Registration Tutorial**

#### **Deposit Phase**

During this phase, units choose which camp they will attend, which week, and list a campsite preference. Every unit attending must make their own deposit (including Linked Troops). Once on the registration page for the camp a unit wishes to attend, they will click on "\$100 Pre-Register Deposit" for the session they wish to attend. After January 1st, 2024, this phase has ended and these steps do not apply.

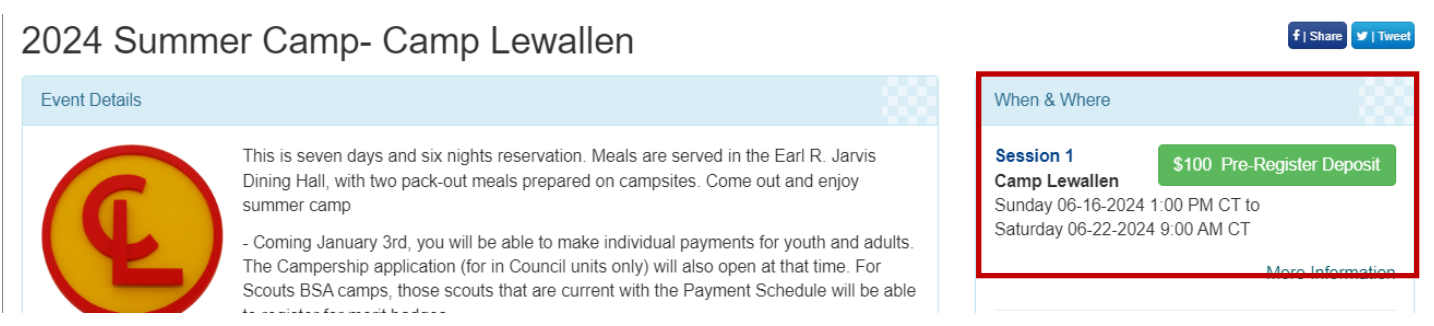

When this pop-up appears, you can either log-in or choose "Continue as Guest"

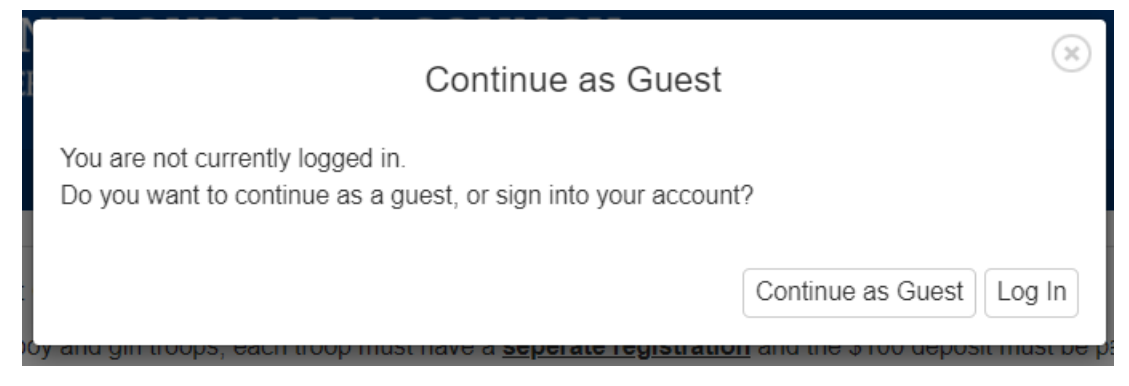

# Use the dropdown arrows to select your estimated number of attendees. <u>Please be conservative with these</u> estimates! You can always add more spots to your reservation right up until camp begins.

After selecting your estimated attendance, click on the "\$100 Pre-Register Deposit" button.

| 2024 Summer Camp- Camp<br>June 16, 2024 1:00 PM: Session 1<br>Camp Lewallen | Lewallen                                                              |                                                                                              |
|-----------------------------------------------------------------------------|-----------------------------------------------------------------------|----------------------------------------------------------------------------------------------|
| If you are registering Linked Scouts BSA boy and girl troop                 | us, each troop must have a <u>seperate registration</u> and the \$100 | deposit must be paid for <u>Each</u> troop.                                                  |
| Scouts BSA Youth                                                            | Scouts BSA Adult                                                      | Part-Time Scouts BSA Adult                                                                   |
| 0 v 149 Remaining                                                           | 0 V 149 Remaining                                                     | 0 v 149 Remaining                                                                            |
|                                                                             |                                                                       | Overall Remaining 149                                                                        |
|                                                                             |                                                                       | \$100 Pre-Register Deposit<br>Wed 04-10-2024 11:59 PM (Scouts BSA Youth early discount ends) |

Enter all required information on the next screen. This screen includes where you make your campsite preference selection. \*\*Note - the Council reserves the right to change anyone's campsite selection. Click "Done" when finished.

 $(\mathbf{x})$ 

| Change Information                                                                                         | for Registration Contact                                                  |  |
|----------------------------------------------------------------------------------------------------|---------------------------------------------------------------------------|--|
| First Name                                                                                                 | 9 Last Name                                                               |  |
| First Name                                                                                                 | Last Name                                                                 |  |
| Primary Contact Email                                                                                      | Unit Information     Select Unit                                          |  |
| Email                                                                                                    |                                                                           |  |
| See current attendance counts for each campsi                                                              | ite by clicking on Campsite Details below!                                |  |
| Campsite <u>Campsite Details</u> This council researching the right to change enume's comparis researching | Campsite Preference Comment                                               |  |
| You need campsite space for 8 and have 8 unassigned                                                        | Campsite preference comment                                               |  |
| Campsite Preference #1    O Participants                                                                   |                                                                           |  |
| • Address                                                                                                  | Address Line 2                                                            |  |
| Address                                                                                                    | Address Line 2                                                            |  |
| 9 City                                                                                                    | State                                                                     |  |
| City                                                                                                    | MO - Missouri 🗸                                                           |  |
| 9 Zip                                                                                                    | Phone                                                                     |  |
| Zip                                                                                                    | Click to add phone number: Home Day Mobile                                |  |
| Please provide us with your Scoutmaster's name, email address,                                             | and phone number                                                          |  |
| Unit Leader Name                                                                                           | 9 Unit Leader Phone                                                       |  |
| Unit Leader Name                                                                                           | 999.999.9999                                                              |  |
| Unit Leader Email                                                                                          | How many people from your unit will be attending the Monday night OA BBQ? |  |

Once all required information is entered, click on the "Book Registration" button.

| Session 1 - 📺 🕈 2024 Summer Camp- Camp Lewallen |                                 |  |  |
|-------------------------------------------------|---------------------------------|--|--|
| Current                                         | Adjusted                        |  |  |
| Count                                           | Count                           |  |  |
| 0                                               |                                 |  |  |
| 0                                               |                                 |  |  |
|                                                 | Book Registration.              |  |  |
|                                                 |                                 |  |  |
|                                                 | Current<br>Count<br>0<br>0<br>0 |  |  |

Follow the steps on the next screen to make your payment and finish booking your reservation.

#### **Registration Phase**

Beginning on January 6, 2025, units can begin to add names to their estimated spots, making individual payments, turning on and using the Parent Portal, selecting badges for Scouts who are paid current with the payment schedule, and more. Remind parents that all reservations MUST be made under the unit's registration, not done individually.

You can access your unit registration by browsing to the registration page for the camp you are attending. You will then click on "Lookup" and "Lookup Registration". Enter the email address associated with the reservation and your registration number (found in your confirmation email from the deposit phase).

|         | GREATER SAINT LOUIS AREA COUNCIL<br>BOY SCOUTS OF AMERICA |              |                     |                     |
|---------|-----------------------------------------------------------|--------------|---------------------|---------------------|
| Calenda | Event Details                                             |              | Lookup <del>-</del> | ( My Account -      |
| 2023    | Summer Camp-Famous Eagle                                  |              |                     | f   Share y   Tweet |
| Event D | tails                                                     | When & Where |                     |                     |

You can also begin a new registration from this page if you did not reserve during the Deposit Phase by clicking on the "Register" button next to the session you wish to sign up for.

| Session 5                       | Register         |
|---------------------------------|------------------|
| Camp Famous Eagle               |                  |
| Sunday 07-09-2023 1:00 PM CT to |                  |
| Saturday 07-15-2023 5:00 PM CT  |                  |
|                                 |                  |
|                                 | More Information |

If beginning a new registration, you will need to select how many Scouts and adults will be attending on the next screen. Once selected, click "Register"

| 2023 Summer Camp-Fail<br>July 09, 2023 1:00 PM: Session 5<br>Camp Famous Eagle | mous Eagle         |                  |                  | View Pricing     |
|--------------------------------------------------------------------------------|--------------------|------------------|------------------|------------------|
| Scouts BSA Youth                                                               | Provisional Camper |                  | Scouts BSA Adult |                  |
| 0 🗸 83 Remaining                                                               |                    | 0 🗸 10 Remaining |                  | 0 🗸 83 Remaining |
| Cost: \$400.00                                                                 | Cost: \$400.00     |                  | Cost: \$120.00   |                  |
| Part-Time Scouts BSA Adult                                                     |                    |                  |                  |                  |
| 0 V 83 Remaining                                                               |                    |                  |                  |                  |
| Cost: \$0.00                                                                   |                    |                  |                  |                  |

Enter all required information on the next screen. This screen includes where you make your campsite preference selection. \*\*Note - the Council reserves the right to change anyone's campsite selection. Click "Done" when finished.

| Change Information                                                                                                    | for Registration Contact                                                                          |
|----------------------------------------------------------------------------------------------------|---------------------------------------------------------------------------------------------------|
| 9 First Name                                                                                                    | 9 Last Name                                                                                       |
| First Name                                                                                                    | Last Name                                                                                         |
| Primary Contact Email                                                                                                    | Unit Information     Select Unit                                                                  |
| Email                                                                                                    |                                                                                                   |
| See current attendance counts for each campsi<br>Campsite Campsite Details<br>This council reserves the right to change anyone's campsite reservation.<br>You need campsite space for 8 and have 8 unassigned | te by clicking on Campsite Details below! Campsite Preference Comment Campsite preference comment |
| Campsite Preference #1                                                                                                    | Address Liss 2                                                                                    |
| Address                                                                                                    | Address Line 2                                                                                    |
| City                                                                                                    | State                                                                                             |
| City                                                                                                    | MO - Missouri                                                                                     |
| Zip<br>Zip                                                                                                    | Phone     Click to add phone number: Home Day Mobile                                              |
| Please provide us with your Scoutmaster's name, email address,                                                                                                    | and phone number                                                                                  |
| Unit Leader Name                                                                                                    | 9 Unit Leader Phone                                                                               |
| Unit Leader Name                                                                                                    | 999.999.9999                                                                                      |
| Unit Leader Email                                                                                                    | How many people from your unit will be attending the Monday night OA BBQ?                         |

Enter all required information for each youth and adult spot by clicking on "Update Information".

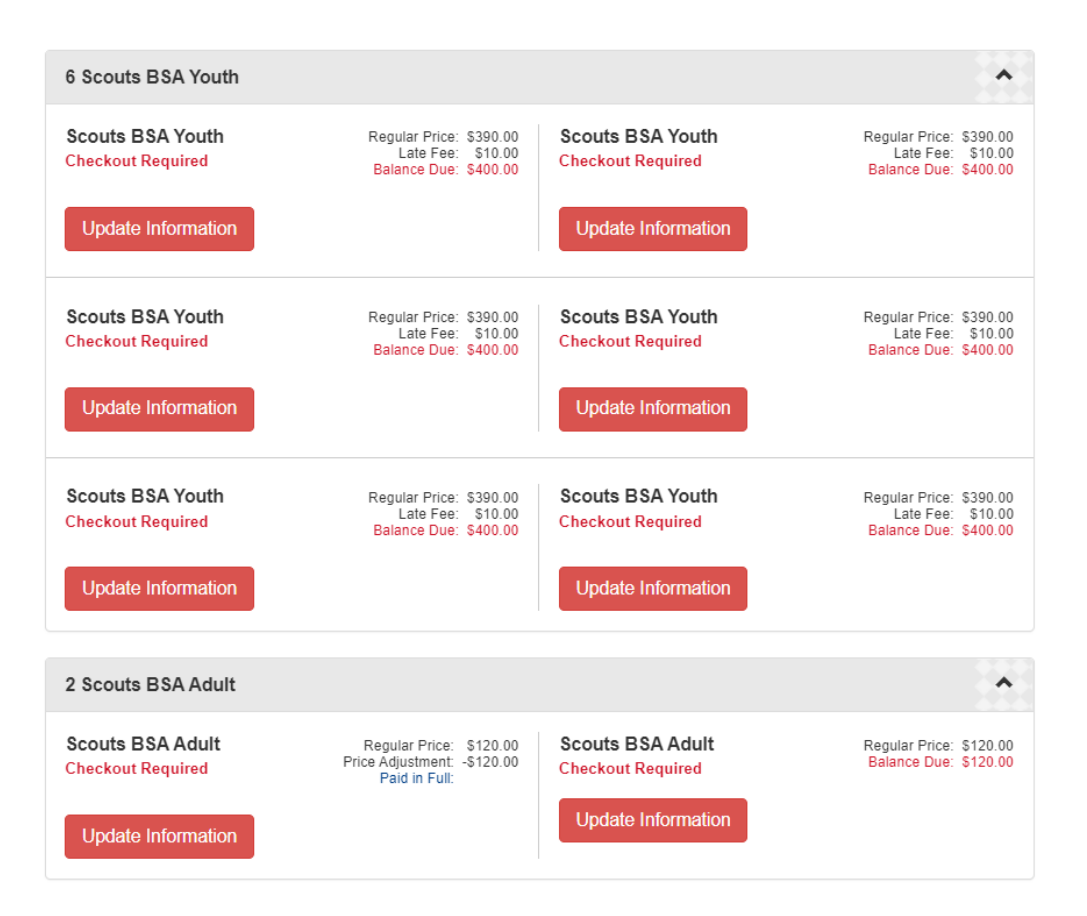

Once all information is complete, choose the "Check Out" Tab.

| 2 Participants                        | 📜 Check Out 🛛 😫 R | ports              |          |
|---------------------------------------|-------------------|--------------------|----------|
| Registration Co                       | ntact             |                    | ^        |
| Registration Cor<br>Checkout Required | ntact             | Preview Inform     | nation   |
| Update Informa                        | tion              | Additional Actions | <b>v</b> |

Follow the steps on the Check Out Screen to complete your payment. You can choose \$0 to pay now so that you can allow parents to use the Parent Portal to make payments.

If you need assistance with any of these steps, please email <u>help@stlbsa.org</u>.